## فلوچارت درخواست تمدید از راه دور در نرم افزار کتابخانه

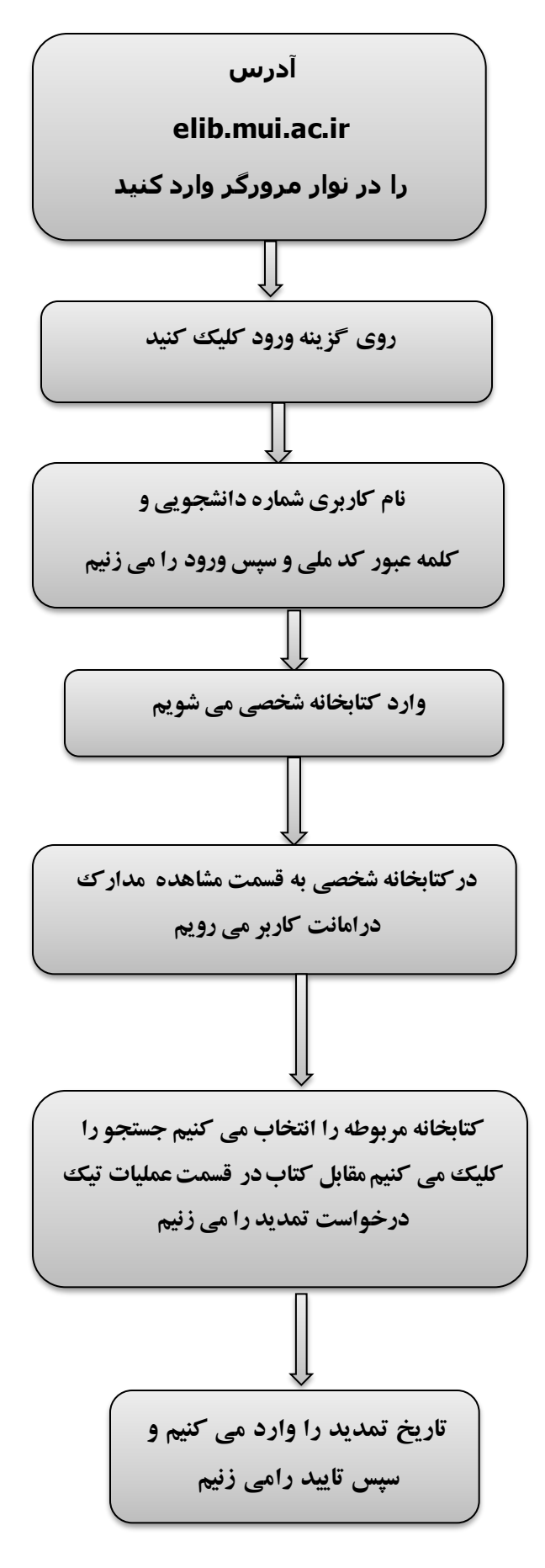

\_\* \_\_\* \_\_\* \_\_\* \_\_\* \_\_\* \_\_\* \_\_\* \_\_\*